# 

## Alçada de aprovação personalizada

Controle os gastos antes mesmo de acontecerem.

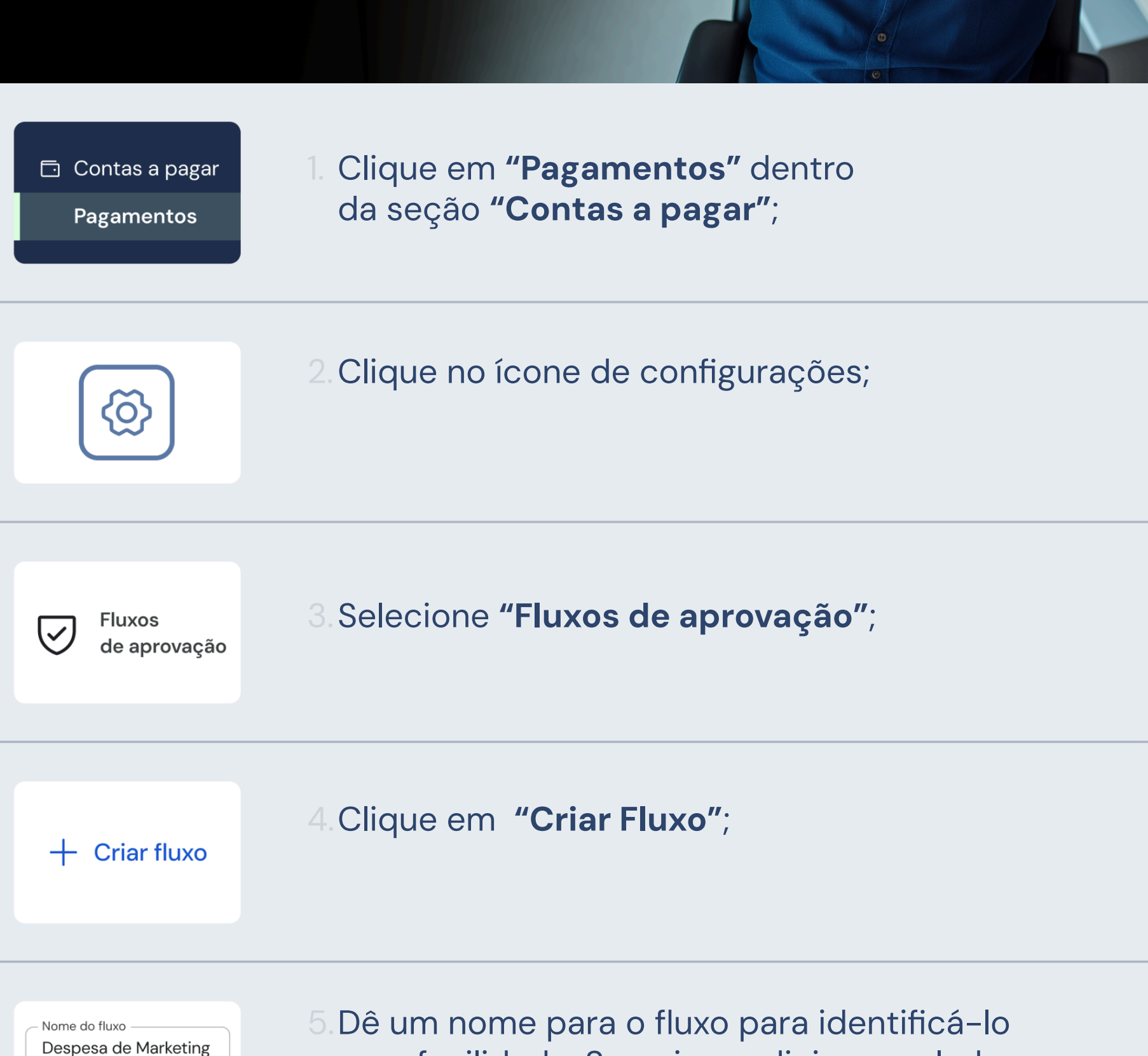

**R\$ 7.000** 

Aluguel do escritório

Pix pendente

João

CEO

Cacc Supervisor

Descrição (opcional)

com facilidade. Se quiser, adicione ao lado uma descrição;

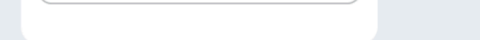

| Ľ | Defina as condições da solicitação. |
|---|-------------------------------------|
|   | Selecione uma condição Quantia      |
|   | Quantia                             |
|   | Método de pagamento                 |

#### 6. Defina a primeira condição de: tipo de pagamento (método ou quantia) ou perfil do solicitante (função, grupo ou localização);

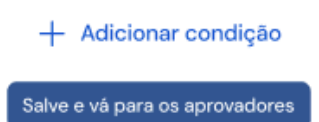

7. Adicione outras condições de acordo com a política da empresa, depois clique em "Salve e vá para aprovadores";

| T. | Defina os aprovadores para o fluxo.             |
|----|-------------------------------------------------|
|    | Selecione um tipo de aprovação Adicionar camada |
|    | Adicionar camada de aprovador                   |
|    | Aprovação automática                            |
|    | +<br>Aprovação automática                       |

8. Escolha a ação desejada para o fluxo:

- Aprovar automaticamente
- Rejeitar automaticamente
- Adicionar camada de aprovador

9. Clique em **"Salvar"** no canto direito;

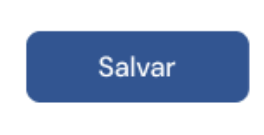

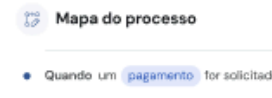

R\$5.000,00 < R\$10.000,00

Deve ser L, Aprovação automática

10. Revise o mapa de fluxo e clique em "Criar Fluxo"

### Adicionar camadas

1. Na hora de criar um fluxo, clique em **"Adicionar camada de aprovador"** para incluir diferentes camadas de aprovação

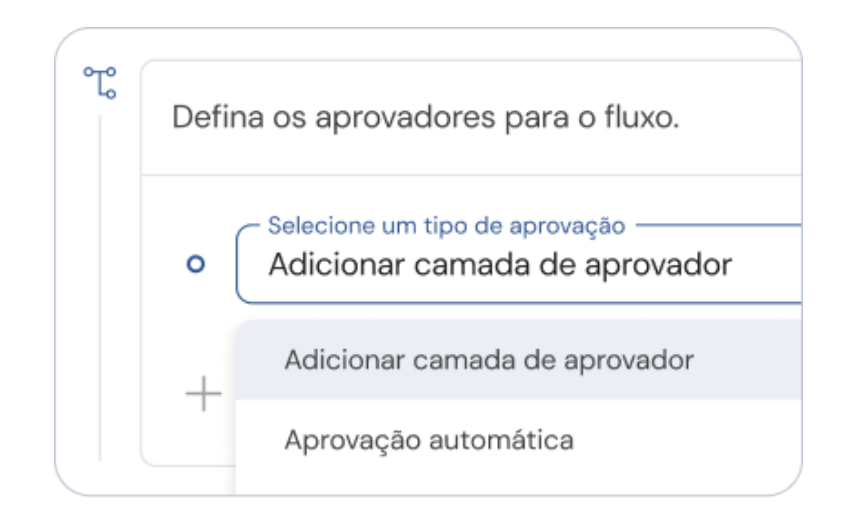

- 2. Você pode escolher aprovadores por:
  - Funções
  - Grupo
  - Usuário

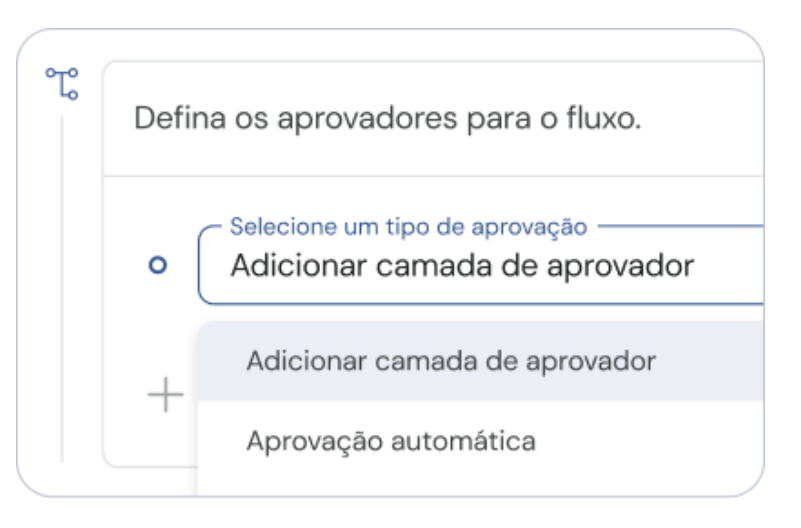

### 3. Você pode **adicionar até 5 camadas**, **na ordem que preferir.**

Após adicionadas todas as camadas, clique em "Salvar".

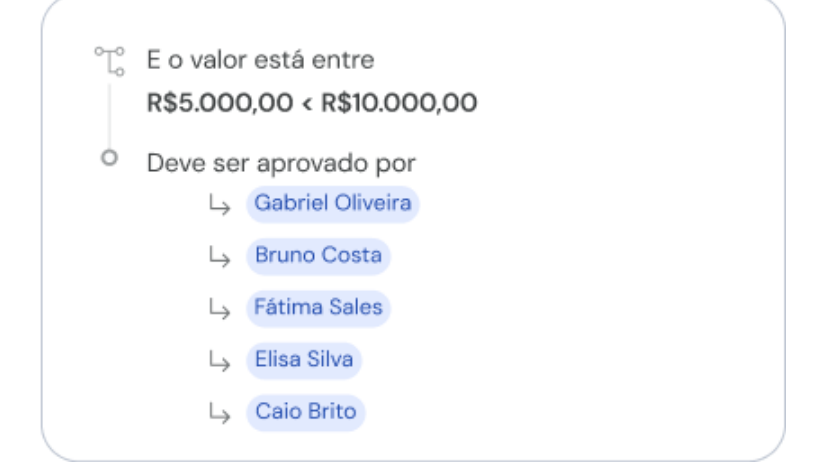

4. Revise o fluxo no canto direito, e clique em **"Criar fluxo".** 

#### Criar fluxo

#### Definir uma regra padrão

A regra padrão existe para solicitações que **não atendem a nenhuma das regras personalizadas.** 

No fluxo de trabalho, é só clicar no **ícone de edição** e definir sua regra padrão. Você pode adicionar camadas, aprovar ou rejeitar automaticamente

Para ativá-la, o mapa da sua regra padrão e clique em **"Salvar".** 

| Ę                                                                                                    | <b>Regra padrão</b> Padrão<br>Se a solicitação não atender nenhuma das regras personalizadas |  |  |
|----------------------------------------------------------------------------------------------------|----------------------------------------------------------------------------------------------|--|--|
| Fluxo de trabalho     Quando um pagamento é solicitado:     C     Se a solicitação não atende a nenhuma das regras personalizadas. |                                                                                              |  |  |
| ⊾<br>▲ Fime                                                                                                    | Em seguida , Aprovação automática a solicitação. 🔗                                           |  |  |
|                                                                                                    | Cancelar Salvar                                                                              |  |  |
|                                                                                                    |                                                                                              |  |  |

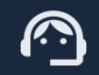

Ficou com dúvida? Fale com nossa equipe por <u>aqui</u>.